### 香港印製大獎 Hong Kong Print Awards 報名方法

# 登錄 / 註冊帳號

1. 到右上角點擊 🔎 😤 進行登錄 / 註冊帳號。

2.如果是第一次參加之人士,請在網頁左方「<u>用戶註冊</u>」點擊「<u>繼續</u>」進行註冊; 如果已有帳號,請在網頁右方輸入「<u>已登記之郵箱地址</u>」和「<u>密碼</u>」登錄。 如忘記了密碼,請點擊「<u>忘記密碼</u>」,新密碼便會發到已登記之郵箱地址。

| 用戶註冊                                       | 會員登録             |    |      |  |
|--------------------------------------------|------------------|----|------|--|
| 註冊賬戶                                       | 如果您已經是本站會員,請直接登錄 | ŧ. |      |  |
| 註冊一個賬戶以便您更快遷地購物, 宣看訂單狀態, 宣看訂購記錄, 和更多的管理項目。 | 鄭籍地址             |    |      |  |
|                                            | 郭稙地址             |    |      |  |
|                                            | 密碼               |    |      |  |
|                                            | 密碼               |    |      |  |
|                                            | <u>忘紀密碼 ?</u>    |    |      |  |
| <b>编辑</b>                                  | 登錄               |    |      |  |
|                                            |                  |    |      |  |
|                                            |                  |    |      |  |
|                                            |                  |    | <br> |  |
| Subscrit                                   | S Email Submit   |    |      |  |
| 5455611                                    | 5                |    |      |  |

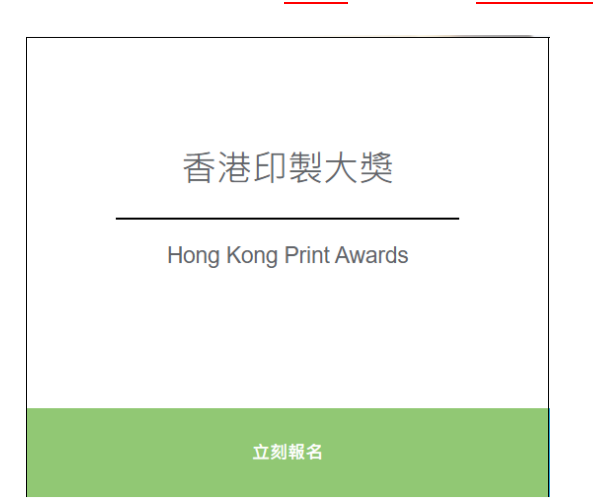

4. 點擊後將顯示「第 33 屆印製大獎」的報名指引·捲動到最底並點選「<u>立即報名</u>」 開始報名。

| 11. 特別印製技術開發及應用 (新物料應用)<br>運用新技術/新物料;或改良蠶技術;或新蠶技術互相配合應用的印製品                                                                                        |   |  |  |  |  |  |  |  |  |  |
|----------------------------------------------------------------------------------------------------|---|--|--|--|--|--|--|--|--|--|
| 12. 創意產品(歡迎大灣區企業及G7認可企業(中國)會員參加)<br>以印刷主導的文創產品                                                                                                    |   |  |  |  |  |  |  |  |  |  |
| <ul> <li>13.環保創意產品(作品能實踐循環再用、廢物升級再造的理念,配合創新設計及製作,達致推廣環保訊息。)</li> <li>(只通用於香港大專院校學生參加)</li> <li>"此項自免收參集要用</li> <li>A. 包裝</li> <li>B. 日確</li> </ul> |   |  |  |  |  |  |  |  |  |  |
| Subscribe Us     Email     Submit            ○ 第月印幕学書<br>○ 第月日幕学書         ● 香港九羅戰壕溝臺協55號串篷工業大厦三学様C篮          會 2856 9760                           |   |  |  |  |  |  |  |  |  |  |
|                                                                                                    | • |  |  |  |  |  |  |  |  |  |

3. 登入後,請回到<u>主頁</u>並點擊「<u>立刻報名</u>」。

## 報名及填寫資料

#### 5. 填寫表格時,作品請注意標誌了\*項目為必填項目。

| 參賽公司名稱*                 |              | "地址"                                                                      |  |  |  |  |  |
|-------------------------|--------------|---------------------------------------------------------------------------|--|--|--|--|--|
| gaahk                   |              | Flat C, 3/F, Winner Factory Building, 55 Hung To Road, Kwun Tong, Kowloon |  |  |  |  |  |
| 香港商業登記證號碼/大灣區企業(營業執照號碼) | /G7認可企業(中國)會 | 電話號碼*                                                                     |  |  |  |  |  |
| 頁(請填N/A)*               |              | 36203319                                                                  |  |  |  |  |  |
|                         |              | 傳真號碼                                                                      |  |  |  |  |  |
|                         | 7有效認證證書*     |                                                                           |  |  |  |  |  |
| 選擇檔案 未選擇任何檔案            |              | 電郵*                                                                       |  |  |  |  |  |
|                         |              | abm@gaahk.org.hk                                                          |  |  |  |  |  |
| kitty                   |              |                                                                           |  |  |  |  |  |
| 職銜*                     |              |                                                                           |  |  |  |  |  |
| testing                 |              |                                                                           |  |  |  |  |  |
|                         |              |                                                                           |  |  |  |  |  |
| 公司性質*                   |              |                                                                           |  |  |  |  |  |
| □印刷商                    | □出版          | □ 印前/分色製版                                                                 |  |  |  |  |  |
| □ 釘裝/加工公司               | □ 印刷買家/代理    | □ 設計服務                                                                    |  |  |  |  |  |
| □ 製作服務                  | 其他:          |                                                                           |  |  |  |  |  |
|                         |              |                                                                           |  |  |  |  |  |
| 印刷廠/製作公司名稱*             |              | 分色公司名稱"                                                                   |  |  |  |  |  |
|                         |              |                                                                           |  |  |  |  |  |
| 出版公司/買家名稱*              |              | 設計師名稱*                                                                    |  |  |  |  |  |
|                         |              |                                                                           |  |  |  |  |  |

6. 當要上傳圖片時,請注意檔案只能接受是 PDF 或是 JPG 格式,以及上傳檔案不能夠超過 2MB。否則上傳檔案將會失敗。

香港商業登記證副本 / 大灣區企業 (營業執照) / G7有效認證證書\*

#### 上載 PDF 及 JPG 格式

選擇檔案 未選擇任何檔案

#### 7. 在公司性質方面,你可以<mark>選擇多項</mark>。

公司性質\*

| ☑ 印刷商     | ☑ 出版      | 🗆 印前/分色製版 |  |
|-----------|-----------|-----------|--|
| □ 釘裝/加工公司 | □ 印刷買家/代理 | ✓ 設計服務    |  |
| □ 製作服務    | 其他:       |           |  |

#### 8. 在參賽項目及編號方面,你亦可以選擇多個項目(最多5個項目)。

參賽項目及編號\*(適用於香港企業)

#### (可選擇多於1個參賽項目) □ 1A 書刊印刷 (須登記有國際書號) - 單色及雙色調書刊 □ 1Bi 書刊印刷 (須登記有國際書號) - 精裝書刊 (96頁或以下) □ 1Bii 書刊印刷 (須登記有國際書號) - 精裝書刊 (97頁或以上) □ 1Ci 平裝書刊 (包括各類釘裝形式,如鐵圈等) (96頁或以下) □ 1Cii 平裝書刊 (包括各類釘裝形式,如鐵圈等) (97頁或以上) □ 1D 兒童圖書 □ 2 雜誌印刷 (包括免費或銷售雜誌,須提交最少兩期的印刷品) □ 3A 年報印刷 (包括:中期報告書) - 商業公司 □ 3B 年報印刷 (包括:中期報告書) - 非牟利機構及慈善機構 \*非牟利機構及慈善機構免參賽費用 □4報紙印刷(只包括:日報及免費報紙)\*只需要提交4版(頭版) □ 5A 包裝印刷 - 紙製包裝品 (包括化妝品,酒類,月餅及食品,珠寶及首飾等各類紙袋及純紙製包裝等) □ 5B 包裝印刷 - 合成或其他物料包裝品 (紙品與其他物資合成包裝品,包括非紙類包裝,膠袋及鋁袋等如情況許可,最好能附有該作品應盛載的物品,例如 化妝品,酒類,月餅及食品,珠寶及首飾,其他) □ 6A 宣傳品印刷 - 冊頁 (包括: 產品宣傳書冊、目錄、招股書等) ✓ 6B 宣傳品印刷 - 其他 □7A零件文儀印刷 - 賀卡 / 請柬印刷 ✓ 7B 零件文儀印刷 - 日暦 / 枱曆 □7C零件文儀印刷 - 利是封 □ 7D 零件文儀印刷 - 其他 □8 數碼印刷 (碳墨打印及噴墨打印) - 書刊及相冊 □ 9A 數碼印刷 (噴墨打印) - 海報 □ 9B 數碼印刷 (噴墨打印)-裝置 (包括:戶外、戶內、櫥窗或陳列裝置等) □ 9C 數碼印刷 (噴墨打印) - 家居產品 (包括: 磚、牆紙、掛畫、地毯或紡織品等) □ 10 學校刊物 (須有學生參與,例如編輯,設計,攝影或排版等)\*此項目免收參賽費用 ☑ 11 特別印製技術開發及應用 (新物料應用) - 運用新技術/新物料;或改良舊技術;或新舊技術互相配合應用的印製品 □ 12 創意產品 - 以印刷主導的文創產品

#### 9. 請注意如果你是參加項目第 5,9 以及 12 時,它會顯示一條問題「你是否同時參

<mark>與大灣區域大獎</mark>」(要記得點擊<mark>是或否</mark>哦!)

☑ 5A 包裝印刷 - 紙製包裝品 (包括化妝品,酒類,月餅及食品,珠寶及首飾等各類紙袋及純紙製包裝等) 你是否同時參與 大灣區域大獎 (不需要額外繳交參賽費用,但線下需要提交多一件作品作為評審) ●是 O否 □ 5B 包裝印刷 - 合成或其他物料包裝品 (紙品與其他物資合成包裝品,包括非紙類包裝, 膠袋及鋁袋等如情況許可,最好能附有該作品應盛載的物品,例如 化妝品,酒類,月餅及食品,珠寶及首飾,其他) □ 6A 宣傳品印刷 - 冊頁 (包括:產品宣傳書冊、目錄、招股書等) 🗆 6B 宣傳品印刷 - 其他 □7A零件文儀印刷 - 賀卡 / 請柬印刷 □7B零件文儀印刷 - 日暦 / 枱曆 □7C零件文儀印刷 - 利是封 □ 7D 零件文儀印刷 - 其他 □8 數碼印刷 (碳墨打印及噴墨打印) - 書刊及相冊 ☑ 9A 數碼印刷 (噴墨打印) - 海報 你是否同時參與 大灣區域大獎 (不需要額外繳交參賽費用,但線下需要提交多一件作品作為評審) O是 **○**否 □ 9B 數碼印刷 (噴墨打印)-裝置 (包括:戶外、戶內、櫥窗或陳列裝置等) □ 9C 數碼印刷 (噴墨打印) - 家居產品 (包括: 磚、牆紙、掛畫、地毯或紡織品等) 10 學校刊物 (須有學生參與,例如編輯,設計,攝影或排版等)\*此項目免收參賽費用 □ 11 特別印製技術開發及應用 (新物料應用) - 運用新技術/新物料;或改良舊技術;或新舊技術互相配合應用的印製品 ☑ 12 創意產品 - 以印刷主導的文創產品 你是否同時參與 大灣區域大獎 (不需要額外繳交參賽費用,但線下需要提交多一件作品作為評審) O是 ◎否

10. 當填寫完報名表格後,便可以點擊「保存」以保存表格稍後再修改(保存表格 只會保存已填寫的文字欄位,圖片需要修改表格時重新上傳),或點擊「提交報名」 直接提交表格(請跳至步驟16)。

| *請提供產品照片‧每件參賽作品/產品需要附上一張高解像度產品照片(不少於200dpl‧不大於 2MB‧JPG 格式)‧以作評審之用。                                                |
|----------------------------------------------------------------------------------------------------|
| 選擇檔案 photo_2022-016-44-11.jpg                                                                                     |
| 聲明 (1) <sup>*</sup>                                                                                               |
| ☑ 本公司已經編開並同意及遵守是灾活動之各項程序、参加者責任與權益及活動條款編則。以上填報資料均為屬實,並明白如有訛稱或錯誤,參加資格或會被取<br>鴻。                                     |
| 聲明 (2)"                                                                                                    |
| ☑ 本公司同意主辦機構擁有修改是次活動之條款和細則。                                                                                        |
| <ul> <li>根據個人私隱保障條例,以上提供之個人資料只作是次活動用途,主辦際構將保密處理,活動結束後即會銷發。</li> <li>由大會頒發的獎款及場刊資料概以參賽表槍填報之資料為準,賽後怨不更改。</li> </ul> |
| 聲明 (3)*                                                                                                    |
| ☑ 本公司已經編閱並同意「每件獲獎作品必須撤納推廣及編目費用」(返回得獎者禮趨,閱讀章程。)                                                                    |
|                                                                                                    |
| 保存 提交報名                                                                                                    |

11. 如果是點擊「保存」,成功保存報名表格後系統便會顯示出「保存成功!」這個信息。

| www.hongkongprintawards.org 顯示 |  |
|--------------------------------|--|
| 保存成功!                          |  |
| 確定                             |  |

12. 成功保存表格後,可以在點擊 進入會員頁面,然後選擇「<u>未提交的報名</u> <u>表</u>」/「test\_registration\_storage」查看已保存的表格。 我的歷史記錄

| JAH JIE A HUSA | 找的门主                      |
|----------------|---------------------------|
| 🍽 查看我的歷史報名     | ■ 查看我的历史报名                |
| ❣ 查看我的歷史提名     | ▮ 查看我的历史提名                |
| ■ 未提交的報名表      | text_registration_storage |

13. 如需要修改或提交已保存的報名表格,請點擊該列的 / 按鈕。

| 未提到   | 未提交的報名表  |          |          |        |           |        |          |    |         |    |            |          |             |          |         |          |       |            |   |
|-------|----------|----------|----------|--------|-----------|--------|----------|----|---------|----|------------|----------|-------------|----------|---------|----------|-------|------------|---|
| ID    | 参赛作<br>品 | 企業<br>类型 | 参赛公<br>司 | 地<br>址 | 商业登<br>记码 | 商业登记副本 | 电话号码     | 传真 | 聯絡<br>人 | 邮箱 | 职位         | 印制公<br>司 | 出版公司、<br>卖家 | 分色公<br>司 | 设计<br>师 | 代理<br>名称 | 额外图片1 | 添加日期       |   |
| #1130 | test2    | 1        | gaahk    | n/a    | test2     |        | 12345678 |    | n/a     |    | GAAHK_test | test2    | test2       | test2    | test2   |          |       | 11/08/2022 | / |
| #1131 | test3    | 1        | gaahk    | n/a    | test3     |        | 12345678 |    | n/a     |    | GAAHK_test | test3    | test3       | test3    | test3   |          |       | 11/08/2022 | / |

14. 如果有多份已保存的報名表格·請留意表格上方「報名作品」中顯示的是否你 所選擇需要修改或提交的報名作品表格。

| 報名作品<br>●test3 Otest2 O新增參賽作品   |                       | 删除                   |  |  |  |  |
|---------------------------------|-----------------------|----------------------|--|--|--|--|
| 企業类型*<br>●香港企業                  | ○大灣區企業                | ○G7認可企業(中國)會員        |  |  |  |  |
| 參賽公司名稱*                         |                       | 地址*                  |  |  |  |  |
| GAAHK                           |                       | n/a                  |  |  |  |  |
| 香港商業登記證號碼 / 大灣區企業 ( 營業執照號碼 )    | / <b>G7</b> 認可企業(中國)會 | 電話號碼*                |  |  |  |  |
| 貝(請填N/A)*                       |                       | 12345678             |  |  |  |  |
| test3                           |                       | 傳真號碼                 |  |  |  |  |
| 香港商業登記證副本 / 大灣區企業 (營業執照) / G7   | 有效認證證書*               |                      |  |  |  |  |
| 上載 PDF 反 JPG 格式<br>選擇檔案 未選擇任何檔案 |                       | 電郵*                  |  |  |  |  |
| 聯絡人*                            |                       | project@gaahk.org.hk |  |  |  |  |
| n/a                             |                       |                      |  |  |  |  |
| 戰 銜7*                           |                       |                      |  |  |  |  |
| GAAHK_test                      |                       |                      |  |  |  |  |

15. 報名表格修改完成後,請點擊「提交報名」直接提交表格。

| *請提供產品照片‧每件參賽作品/產品需要附上一張高解像度產品照片(不少於200dpi‧不大於 2MB‧JPG 格式)‧以作評審之用。                                                |
|----------------------------------------------------------------------------------------------------|
| 選擇攜葉 photo_2022-016-44-11.jpg                                                                                     |
| 聲明 (1)*                                                                                                    |
| ☑ 本公司已經細閱並同意及遵守是次活動之各項程序、參加者責任與權益及活動條款細則。以上填報資料均為屬實,並明白如有訛稱或錯誤,參加資格或會被取<br>消。                                     |
| 聲明 (2)*                                                                                                    |
| 2 本公司同意主辦機構擁有修改是次活動之條款和編則。                                                                                        |
| <ul> <li>根據個人私隱保障條例,以上提供之個人資料只作是次活動用途,主辦機構將保密處理,活動結束後即會銷毀。</li> <li>由大會頒發的獎狀及場刊資料概以參賽表格填報之資料為準,賽後忽不更改。</li> </ul> |
| 聲明 (3)*                                                                                                    |
| 公本公司已經細閱並同意「每件優獎作品必須繳納推廣及編目費用」(返回得獎者遭遇,閱讀意程。)                                                                     |
| 保存提交報名                                                                                                    |

16. 成功提交報名表格後系統便會顯示出「提交成功!是否去結賬?」這個信息。 點擊「確定」後,會直接跳到購物車版面。

| www.hongkongprintawards.org 顯示 |    |    |
|--------------------------------|----|----|
| 提交成功!,是否去結賬 ?                  |    |    |
|                                | 確定 | 取消 |

# 結賬及付款

**17.** 在購物車版面,你可以確認參賽的項目以及收費是否正確。如果有參賽項目或 收費不正確,可以點擊 <sup>■</sup> 取消該項目,然後重新填寫報名表格。

| 購物車內的商品 |                   |         |            |            |                       |                        |
|---------|-------------------|---------|------------|------------|-----------------------|------------------------|
| 間片      | 商品名稱              | 型號      | 單價         | 總計         | 操作                    |                        |
|         | test3<br>-参赛项目:1A | 网上报名-早島 | HK\$480.00 | HK\$480.00 | 0                     |                        |
|         |                   |         |            |            | 訂單額(HK\$):<br>訂單額(¥): | HK\$480.00<br>HK\$0.00 |
| 纑鑇購物    |                   |         |            |            |                       | 去結賬                    |

18. 如購物車裡的資料無誤,可以點擊右下底部的「去結賬」進行結帳。

| NUME 1A | 月上校石-早興 | HE3480.00       | H05480.00              | 0                                  |                                                           |
|---------|---------|-----------------|------------------------|------------------------------------|-----------------------------------------------------------|
|         |         |                 |                        | 17年期(43)<br>17年期(43)               | HK\$480.00<br>HK\$0.00                                    |
|         | UNE LA  | 第2月6-9月<br>第214 | 1月目1A 用上地名-印刷 HK846000 | NELIA 用上形 E-形用 HE3480.00 HE5480.00 | NRE1A 用上版E-原典 HK8480.00 HK5480.00 O<br>訂單類OHK8:<br>訂單類(Y) |

**19.** 點擊「<u>去結賬</u>」後,會直接跳到這個快速結賬版面。我們只接受四款不同的支 付方式,分別是「<u>Alipay 支付</u>」,「<u>銀行轉賬</u>」,「<u>Payme 支付</u>」以及 「PayPal Express Checkout」。

| 支付方式                    |                             |
|-------------------------|-----------------------------|
| 〇 Alipay支付              |                             |
| ○ 銀行轉機                  |                             |
| 〇 Payme 支付              |                             |
| PayPal Express Checkout |                             |
|                         |                             |
| 購物車                     |                             |
| -命奏項目:1A                | •                           |
|                         | 價格:HK\$480.00 合計:HK\$480.00 |
|                         | 訂單額(HK\$):                  |
|                         | HK\$480.00                  |
|                         | 訂單額(¥):                     |
|                         | HK\$0.00                    |
|                         | 訂單總額:                       |
|                         | HK\$480.00 ¥                |
|                         |                             |

20a. 如果選擇「<u>Alipay 支付</u>」,「<u>銀行轉賬</u>」及「<u>Payme 支付</u>」,網頁會分別顯 示「Alipay」和「Payme」的 QR Code 二維碼,或銀行轉帳詳情。完成付款後, 請以 Whatsapp: 9469 6696 / Email: abm@gaahk.org.hk 把付款證明傳送給我 們,之後在網頁下方點擊「確認訂單」確認報名。

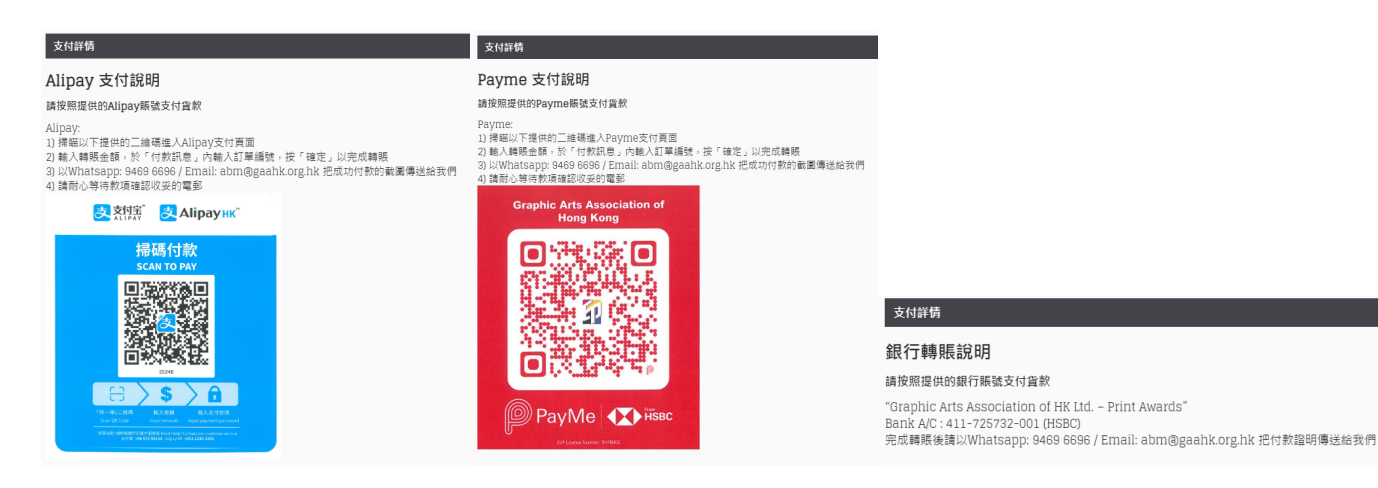

快速結賬

20b. 如果選擇「<u>PayPal Express Checkout</u>」,在網頁下方點擊「<u>確認訂單</u>」進

入「PayPal」網站進行付款。

| 使用 PayPal 你                         | 寸款               |
|-------------------------------------|------------------|
| 有了 PayPal 帳戶,即符合「退<br>障」、「購物安全保障」等朋 | 貨運費賠償保<br>發務的資格。 |
| 電郵地址或手機號碼                           |                  |
| 密碼                                  |                  |
| 記密碼?                                |                  |
| 受入                                  |                  |
|                                     |                  |
| 使用扣帳卡或信用卡                           | 付款               |

21. 報名成功後,網頁便會自動跳到另一個版面,並會顯示出「您的報名已成功提 交了!」。

| HONG KONG<br>PHILT AWARES                             |                                                        |                        |           | En 繁 简으 sze wing | f | Э | ≡  |
|-------------------------------------------------------|--------------------------------------------------------|------------------------|-----------|------------------|---|---|----|
| 您的報名已成功提交了!                                           |                                                        |                        |           |                  |   |   |    |
| 您的報名已經成功建交!<br>您可以查看歷史報名,在我的鴨戶 頁 並點擊 歷史報名。<br>要辦您的支持! |                                                        |                        |           |                  |   |   |    |
|                                                       |                                                        |                        |           |                  |   | [ | 繼續 |
|                                                       |                                                        |                        |           |                  |   |   |    |
|                                                       | Subscribe Us                                           | Email                  | Submit    |                  |   |   |    |
|                                                       | 香港印藝學會<br>GRAPHIC ARTS<br>OF HONG KONG<br>OF HONG KONG | 梦九騅観塘鴻園道55號幸運工業大廈三字樓C座 | 2856 9760 |                  |   |   |    |

#### 22. 然後,系統會把發票<u>自動發送</u>到你的郵箱內,如下圖所示。

| 香港印藝學會 <web-noreply@notice.bsname.com><br/>香港印藝學會 - 訂單號</web-noreply@notice.bsname.com> |
|-----------------------------------------------------------------------------------------|
| ● 如果這個訊息的顯示有任何問題,請按一下這裡,在網頁瀏覽器中檢視。<br>按一下這裡下載圖片。為了協助保護您的隱私,Outlook 不會自動下載郵件中的某些圖片。      |
|                                                                                         |
| 区<br>感謝您參與香港印製大獎。您的報名已經接納,我們將在收到您的付款後,盡快處理您的報名申請。點擊此聯結查看您的報名詳情。<br>點擊此聯結查看您的訂單          |
| https://www.hongkongprintawards.org/index.php?route=account/order/infoℴ_id=             |
| 訂單明細                                                                                    |
| 訂單編號     郵箱地址       訂單日期     聯繫電話       付款方式 Alipay 支付     IP地址       訂單狀態 待確認          |
| 付款說明                                                                                    |
| Alipay支付說明                                                                              |
| Alipay:<br>1) 掃瞄以下提供的二維碼進入Alipay支付頁面                                                    |

## 恭喜!你已經成功報名參加第33屆香港印製大獎了!